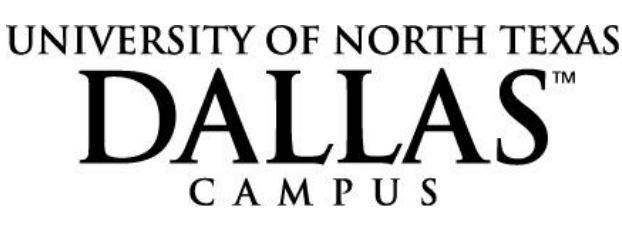

Newspapers

## **Research in Newspapers**

To electronically search a database for newspaper stories on your topic, follow these steps.

1: Go to the Electronic Resources link on the UNT-Dallas Library services page.

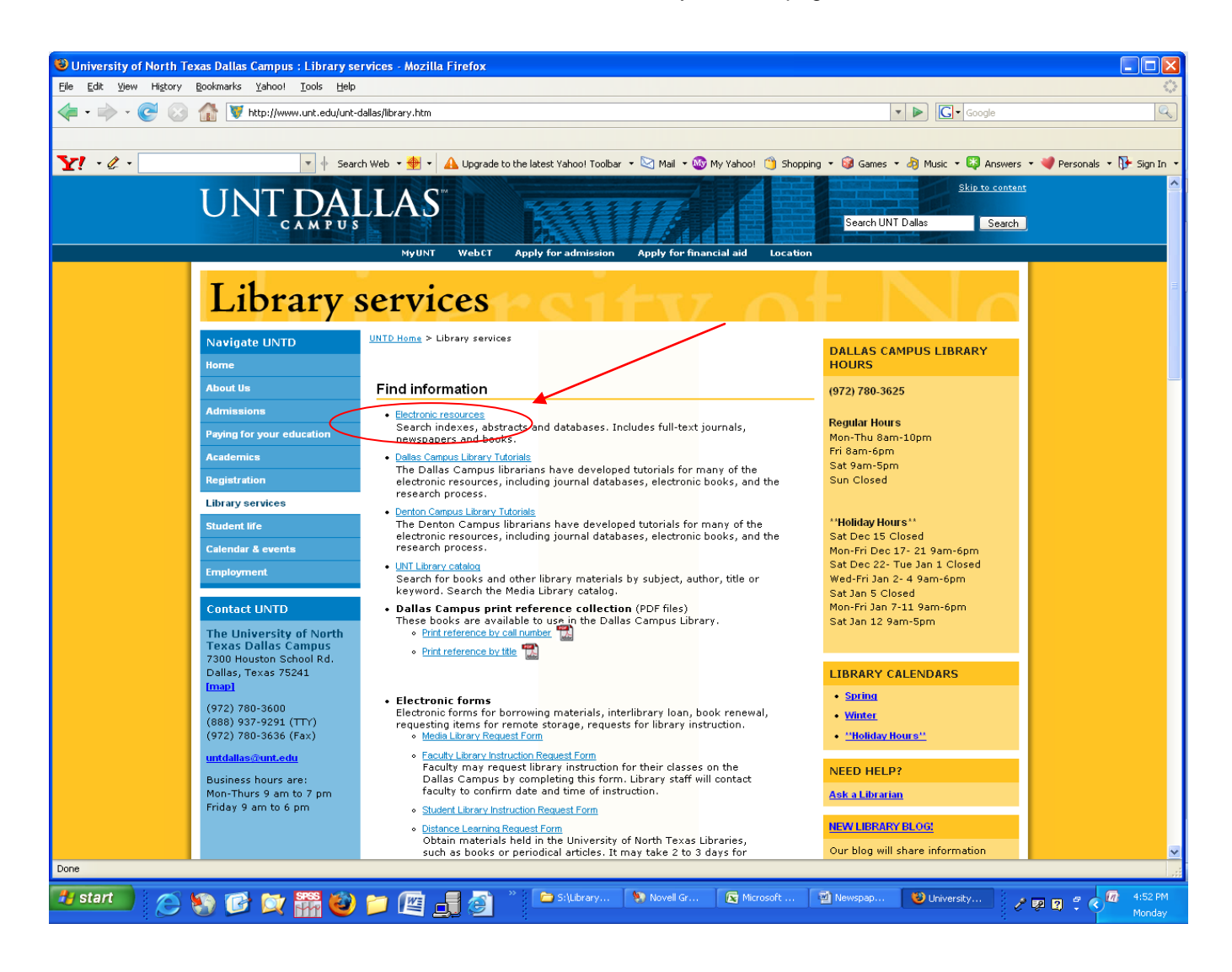

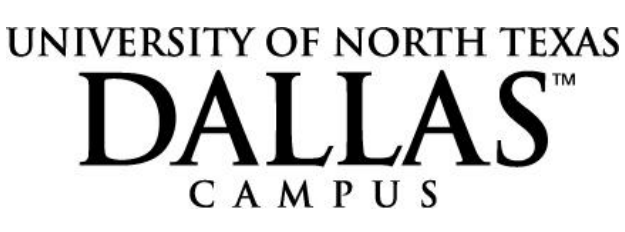

Newspapers

2. Next, scroll down the "Browse Abstract and Index titles by category" box, until you see the category, "Newspapers." Click on that category.

| 🕲 UNT Libraries - Electronic Resources (Aftls) - Mozilla Firefox                                                 |                                                                                                 |                                                                    |  |  |  |  |
|----------------------------------------------------------------------------------------------------|-------------------------------------------------------------------------------------------------|--------------------------------------------------------------------|--|--|--|--|
| Ele Edit View Higtory Bookmarks Yahool Tools Help                                                                |                                                                                                 |                                                                    |  |  |  |  |
| 🔙 • 🔶 • 💽 😣 🏠 🕻                                                                                                  | http://irservices.library.unt.edu/                                                              | ▼ ► Google                                                         |  |  |  |  |
|                                                                                                    |                                                                                                 |                                                                    |  |  |  |  |
| 🔀 🖌 🖉                                                                                                    |                                                                                                 |                                                                    |  |  |  |  |
| UNIVERSITY OF NORTH TEXAS                                                                                        |                                                                                                 |                                                                    |  |  |  |  |
| Libraries Electronic Resources                                                                                   |                                                                                                 |                                                                    |  |  |  |  |
| UNT Libraries Home   UNT Lib                                                                                     | rary Catalog   Electronic Resources   About the Libraries   Libraries and Collectior            | n   Library Services   Research Tools                              |  |  |  |  |
|                                                                                                    | Electronic Resources (A&Is) E-Journals                                                          | E-Books                                                            |  |  |  |  |
| Electronic Resources                                                                                             |                                                                                                 |                                                                    |  |  |  |  |
| Abstracts & Indexes                                                                                              | Browse Abstract and Index titles by name                                                        |                                                                    |  |  |  |  |
| e-Books                                                                                                    | ABCDEEGHLIKI MNOBO PSTUVWY Y Z                                                                  |                                                                    |  |  |  |  |
| Subject Guides                                                                                                   | All                                                                                             |                                                                    |  |  |  |  |
| Class Pages<br>Access Electronic Resources                                                                       |                                                                                                 |                                                                    |  |  |  |  |
| Report a Problem                                                                                                 |                                                                                                 |                                                                    |  |  |  |  |
| LINE Liberation                                                                                                  | Search for Abstracts and Indexes                                                                |                                                                    |  |  |  |  |
| Ask a Librarian                                                                                                  | Search for: by: Search                                                                          |                                                                    |  |  |  |  |
| How do I(FAQ)                                                                                                    | Keyword 🗸                                                                                       |                                                                    |  |  |  |  |
| Library Hours<br>Location & Mans                                                                                 |                                                                                                 | — /                                                                |  |  |  |  |
| News & Events                                                                                                    | Browse Abstract and Index titles by subject Browse Abstract and Index titles by c               | ategory                                                            |  |  |  |  |
|                                                                                                    | Arts and Music                                                                                  |                                                                    |  |  |  |  |
| Help<br>Tips and Tricks for FR                                                                                   | Biological Sciences, Health and Medicine<br>Business and Economics                              |                                                                    |  |  |  |  |
| Off-Campus Access                                                                                                | General and Interdisciplinary Index - Conference Proceedings<br>Government Law and Politics     |                                                                    |  |  |  |  |
| Special Audiences                                                                                                | Humanities, Languages and Literatures Newspapers                                                |                                                                    |  |  |  |  |
| ыте мар                                                                                                    | Physical Sciences, Computers and Engineering<br>Psychology, Counseling and Education            |                                                                    |  |  |  |  |
| Leave Feedback                                                                                                   | Social and Information Sciences Reference - Almanacs Deference - Dictionaries and Encyclonedias | <u>v</u>                                                           |  |  |  |  |
|                                                                                                    |                                                                                                 |                                                                    |  |  |  |  |
| UNT Libraries Home   Search the Site   Sitemap   Leave Feedback   Report an ER Problem   Tell Us How We're Doing |                                                                                                 |                                                                    |  |  |  |  |
| UNT   UNT Search   UNT News and Events   State of Texas   State-wide Search                                      |                                                                                                 |                                                                    |  |  |  |  |
| Accessibility Information   AA/EOE/ADA   Privacy Statement   Disclaimer                                          |                                                                                                 |                                                                    |  |  |  |  |
| University of North Texas Libraries                                                                              |                                                                                                 |                                                                    |  |  |  |  |
| P.O. Box 305190                                                                                                  |                                                                                                 |                                                                    |  |  |  |  |
| Denton, TX, 76203-5190<br>(940) 565-2413                                                                         |                                                                                                 |                                                                    |  |  |  |  |
|                                                                                                    |                                                                                                 |                                                                    |  |  |  |  |
| Done at                                                                                                    |                                                                                                 |                                                                    |  |  |  |  |
| 🛃 start 📄 🔗 🚺                                                                                                    | 🖇 💢 🎆 🍪 🃁 🚑 📑 🚳 🎽 🏲 Silubrary (Res 🖻 Microsoft Exc                                              | el 😰 Newspaper Res 😻 UNT Libraries 🖉 😰 😰 🦉 🦉 🚺 11:14 Am<br>Tuesday |  |  |  |  |
|                                                                                                    |                                                                                                 |                                                                    |  |  |  |  |

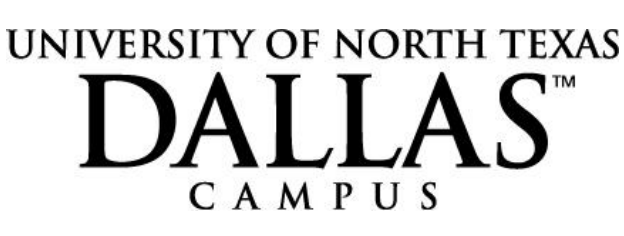

Newspapers

3. You will then be taken to a list of databases that can be used to search newspapers. Read the Annotations to find the subject areas covered by each one.

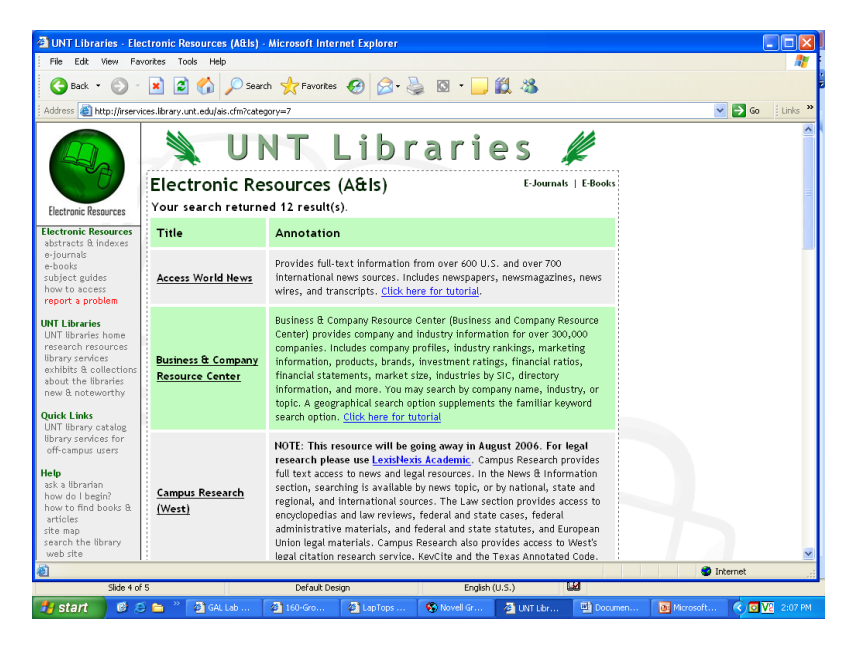

4. To search local newspapers, choose "Texas Newspaper Collection via Newsbank." You will have to scroll down to see it listed.

| 🗿 UNT Libraries - Electronic Resources (A£ls) - Microsoft Internet Explorer |                                                                    |                                                                                                    |  |  |  |
|-----------------------------------------------------------------------------|--------------------------------------------------------------------|----------------------------------------------------------------------------------------------------|--|--|--|
| File Edit View Favorites Tools Help                                         |                                                                    |                                                                                                    |  |  |  |
| 🔇 Back 🔻 🕥 - 💌 🗟 🏠 🔎 Search 🤺 Favorites 🔣 🔗 - چ 🔯 - 🗔 🎉 🖓                   |                                                                    |                                                                                                    |  |  |  |
| Address 👸 http://irservices.library.unt.edu/ais.cfm?category=7              |                                                                    |                                                                                                    |  |  |  |
|                                                                             | via ProQuest                                                       | leading newspapers are delivered to you before they appear on<br>newsstands in their home countries.                                                                                                    |  |  |  |
|                                                                             | <u>Proquest Online</u>                                             | Proquest Online allows searching all ProQuest products, including<br>ABI/INFORM Global, PA Research III, and ProQuest Newpapers (including<br>the Christian Science Monitor, the Los Angeles Times, the New York<br>Times, the Wall Street Journal, and the Washington Post).                                                                                                    |  |  |  |
| 7                                                                           | <u>Texas Newspaper</u><br><u>Collection via</u><br><u>Newsbank</u> | Provides full text access to the Ablene Reporter-News, Amarillo Globe-<br>News, Austin American-Statesman, Beaumont Enterprise, Corpus Christi<br>Chier-Times, Dallas Morning News (Including Artington Morning News), El<br>Pab Times, Fort Worth Star Telegram, Graham Leader, Houston<br>Artonicle, Lubbock Avalanche-Journal, Midland Reporter-Telegram,<br>Plainview Daily Herald, Quick DFW, San Antonio Express News, and<br>Victoria Advocate. Coverage varies by title.        |  |  |  |
|                                                                             | <u>World News</u><br><u>Connection</u>                             | World News Connection contains reports from the Foreign Broadcasting<br>Information Service and the Joint Publications Research Service provided<br>through the National Technical Information Service. Content focuses<br>primarily on military, political, environmental, scientific, technical, and<br>socioeconomic issues and events and is taken from non-U.S. open-source<br>political speeches, radio and television broadcasts, newspaper articles,<br>periodicals, and books. |  |  |  |
|                                                                             | UNT Libra<br>Ab                                                    | nies Home Page / Resources for Libray Research / Libray Services / Exhibits & Collections /<br>out the Libraries / News & Noteworthy / UNT Libraries Catalog / Electronics Resources /<br>Library Services for UNT OH Campus sures / Ack a Librarian / How Do I Begin /<br>who Find Books & Anticles / She Map / Search. The Libraries Web She / AAXEDE/ADA                                                                                                    |  |  |  |
| ê                                                                           |                                                                    | Internet                                                                                                    |  |  |  |
| Page 2 Sec 1                                                                | 2/3 At 6.7* Ln 15                                                  | 5 Col 65 REC TRK EXT OVR English (U.S 🛄                                                                                                    |  |  |  |

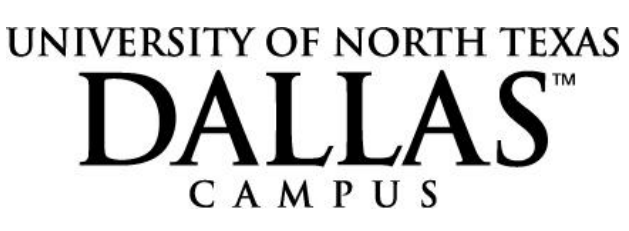

Newspapers

5. Click the "Local Papers" link for a list of the Texas newspapers that will be searched. You have the option of searching more newspapers by clicking "The World" link. This will take you to page where you can browse newspapers by region.

| File Edit View Favorites                                                                                                    | Tools Help                                                                                                    | A              |
|----------------------------------------------------------------------------------------------------|----------------------------------------------------------------------------------------------------|----------------|
| 😋 Back 🝷 🐑 🐇 💌                                                                                                    | 🗟 🏠 🔎 Search 🤺 Favorites 🔣 🔗 - 🌺 🔜 🛄 鑬 🦓                                                                                                    |                |
| Address 🚳 http://infoweb.news                                                                                                    | bank.com/iw-search/we/InfoWeb                                                                                                    | 💌 🄁 Go 🕴 Links |
| NewsBank                                                                                                    | m. Access World News                                                                                                    |                |
| Skip navigation                                                                                                    | Help / About   Tutorial   NewsBank Ho                                                                                                    | me             |
| JEARGIN AND TYCUTS:                                                                                                    | SEARCHING: Dallas Morning News, The (TX)                                                                                                    | _              |
| Local Papers     The World                                                                                                    | for: rehabilitation in All Text SEARCH . Basic Search                                                                                                    |                |
| FOLDERS                                                                                                    | return: Most recent matches first V Search Hints:                                                                                                    |                |
| Searches this Session                                                                                                    | timeframe: all years      to time an exact metric or privace, use     quotes. Custom date example: Jan 1,     2000 - Feb 3, 2000.                                                                       |                |
| MORE RESOURCES                                                                                                    | AND V in Index Terms (browse)                                                                                                    | _              |
| Special Reports                                                                                                    | AND V in Section (browse)                                                                                                    |                |
|                                                                                                    | Results: 1 - 10 of 12014 12 3 4 5 5 7 8 9 10 11 12 13 14 15 15 17 18 19 20   b                                                                                                    | lext           |
|                                                                                                    | Show First Paragraph                                                                                                    |                |
|                                                                                                    | Dallas Morning News, The (TX) - March 9, 2006 /ength: 508 words     Elchards says she has esophageal cancer - Former governor, upbeat will be     treated at M.D. Anderson     Arti                     | this<br>cle    |
| AUSTIN - Former Gov. Ann Richards has cancer of the scophagus and will unc<br>M.D. Anderson Cancer Center in Houston, she said Wednesday Doctors are re-<br>results of tests conducted Monday and will schedule admission to the renown<br>to discuss the course of treatment. The really great news is that I have a very the<br>cancer, M.R. Richards said. "They know what to do. So the really pretty |                                                                                                    | it<br>ir       |
|                                                                                                    | 2. Dallas Morning News, The (TX) - March 7, 2006 / ength: 601 words <u>Machine helps blind cast hallot in privacy - Elections officials question if     technology is worth its price tag     Arti </u> | this<br>cle    |
|                                                                                                    | To sustain democracy, some say that getting as many people to vote as possible is critical.But<br>it always cost-effective?Take the 2002 Help America Vote Act, for example. The law dictated that      | is<br>t,       |
| 81                                                                                                    |                                                                                                    | Internet       |

You can search multiple newspapers simultaneously by the topic you are researching. For example: the following search is on all Texas newspapers, for "rehabilitation" in the lead or first paragraph:

| 🗿 Access World News - Microsoft Internet Explorer   |                                                                                                    |  |  |  |  |
|-----------------------------------------------------|----------------------------------------------------------------------------------------------------|--|--|--|--|
| File Edit View Favorites Tools Help                 |                                                                                                    |  |  |  |  |
| 🕝 Back 🔹 🕥 👻 📓 🟠 🔎 Search 🤺 Favorites 🤣 ⊘ - 🖕 🔂 🦓 🖏 |                                                                                                    |  |  |  |  |
| Address 🕘 http://infoweb.newsbank                   | <br>com/iw-search/we/InfoWeb?p_product=AWNB&p_action=explore&p_theme=aggregated4&p_nbid=F57E46GCMTE0MjkwMTI2N |  |  |  |  |
| Interface language English                          |                                                                                                    |  |  |  |  |
| News Banking                                        | Access World News                                                                                             |  |  |  |  |
| Ship navigation                                     | Help / About   Tutorial   NewsBank Home                                                                       |  |  |  |  |
|                                                     | rep About Thomas Hersburk Hone                                                                                |  |  |  |  |
| SEARCH SHORTCUTS:                                   | SEARCHING: Local Papers 31 titles - More Information                                                          |  |  |  |  |
| The World                                           | for: rehabilitation in Lead/First Paragr. V SEARCH Basic Search                                               |  |  |  |  |
| Create Custom List                                  | AND in All Text                                                                                               |  |  |  |  |
| FOLDERS                                             | return: Most recent matches first V To find an exact match or phrase use                                      |  |  |  |  |
| 🚞 Searches this Session                             | <ul> <li>timeframe: all years</li> <li>quotes. Custom date example: Jan 1,</li> </ul>                         |  |  |  |  |
| 🚞 Saved Articles                                    | C custom date: 2000 - Feb 3, 2000.                                                                            |  |  |  |  |
| MORE RESOURCES                                      |                                                                                                    |  |  |  |  |
| <u>Special Reports</u>                              | NARROW TO: (to narrow your search, select from the options below)                                             |  |  |  |  |
| Hot Topics                                          | Abilene Reporter-News (TX) (5/21/2003-Current, selected coverage from 12/12/2002)                             |  |  |  |  |
|                                                     | Amarillo Globe-News (TX) (6/20/2002-Current)                                                                  |  |  |  |  |
|                                                     | Angleton Times, The (TX) (7/3/2002-3/27/2004)                                                                 |  |  |  |  |
|                                                     | Arlington Morning News (TX) (4/1/1996-1/12/2003, 1/1/2000-4/3/2001 unavailable)                               |  |  |  |  |
|                                                     | Austin American-Statesman (TX) (1989-Current)                                                                 |  |  |  |  |
|                                                     | Baytown Sun, The (TX) (4/1/2001-Current)                                                                      |  |  |  |  |
|                                                     | Beaumont Enterprise, The (TX) (2001-Current)                                                                  |  |  |  |  |
|                                                     | Brazosport Facts. The (Clute. TX) (9/2001-Current)                                                            |  |  |  |  |
|                                                     | Corpus Christi Caller-Times (TX) (2001-Current)                                                               |  |  |  |  |
|                                                     | Daily Sentinel The (Nacondoches TX) (9/31/2004 Current)                                                       |  |  |  |  |
|                                                     |                                                                                                    |  |  |  |  |
|                                                     | Danas womming inews, ITTE (1784-Current)                                                                      |  |  |  |  |
|                                                     | Denton Record-Chronicle (1X) (//30/2004-Current)                                                              |  |  |  |  |
|                                                     | El Paso Times (TX) (1/1/1999-Current)                                                                         |  |  |  |  |
|                                                     | Fort Worth Star-Telegram (TX) (1991-Current)                                                                  |  |  |  |  |

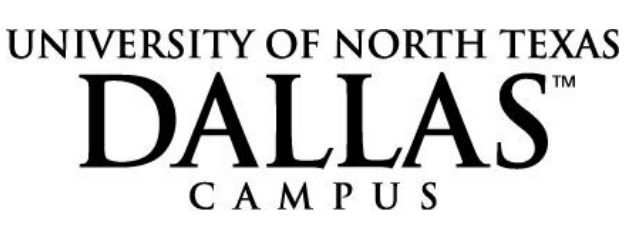

Newspapers

To browse today's edition of any of 200 newspapers from 55 countries, go to the UNT Libraries homepage at <u>www.library.unt.edu</u>, and click on the Electronic Newspapers link, highlighted below. (Just remember that Electronic Newspapers is just like reading the paper. You cannot search for topics with this resource.)

| 🙂 Wekeme in the UNT Library University of North Texas Libraries - Mozilla Firefox                                                                                                    |                                                                                                    |                                                                                                    |  |  |
|----------------------------------------------------------------------------------------------------|----------------------------------------------------------------------------------------------------|----------------------------------------------------------------------------------------------------|--|--|
| See Eak Slew Higtory Bookinans Tandon                                                                                                    | Toos Geb                                                                                                    | V D Google                                                                                                    |  |  |
|                                                                                                    |                                                                                                    |                                                                                                    |  |  |
| Y! - @ -                                                                                                    | 💌 🕂 Search Web 👻 🍁 🖌 Upgrade to the latest Yahoo! Toolbar 👻 🔀                                                                                                    | all 👻 🚳 My Yahoo! 🍏 Shopping 👻 😡 Games 👻 🔊 Music 🔹 💱 Answers 👻 💜 Personals 👻 📴 Sign In 👻                                                                                                    |  |  |
| UNIVERSITY OF NORTH TEXAS<br>DISCOVER THE POWER OF IDEA                                                                                                    | Library Catalog Electronic                                                                                                    | 2 Resources Digital Collections This Website<br>Search Library Online Catalog Keyword V<br>Search                                                                                                    |  |  |
| UNT Library Catalog<br>Find Books<br>Find Music<br>Renew Your Materials<br>Renew Your Materials<br>Renew Your Materials<br>Find Course Reserves<br>More<br>Electronic Resources<br>Find E-books<br>Find E-books<br>More<br>Libraries<br>Special Collections<br>Special Collections<br>Book Special Collections<br>Book Special Collections<br>Book Special Collections<br>Collections A to Z<br>More | About the Libraries<br>Library Hours<br>Locations & Mais<br>Enclose & Mais<br>Employment Opportunities<br>Giving to the Libraries<br>More<br>Library Services<br>Circulation<br>These How Ashops<br>Computing<br>More<br>Research Tools<br>Subject Guides<br>Class Pages<br>Class Seges<br>Class Seges<br>Seges<br>Seges | Ask A Librorian<br>Chai, Email, Phone,<br>Appointment, Beference Desk<br>Information For<br>Paculty, of Campus Users,<br>Users, Special Needs Users,<br>Users, Special Needs Users,<br>Users, Special Needs Users,<br>Users, Special Needs Users,<br>Users, Special Needs Users,<br>Users, Special Needs Users,<br>Users, Special Needs Users,<br>New York, Special Needs Users,<br>New York, Special Needs Users,<br>Needs Users,<br>Need |  |  |
|                                                                                                    |                                                                                                    | All News and Events                                                                                                    |  |  |
| UNT Libraries Home   Search the Ste   Sitemap   Tell us how we are doing   Report a Problem                                                                                                    |                                                                                                    |                                                                                                    |  |  |
| Done                                                                                                    | UNT and State of Texas: UNT   UNT Search   UNT News and Eve                                                                                                    | nts   State of Texas   State-wide Search                                                                                                    |  |  |
| 🎫 start 📄 ⊘ 🧐 💕 💓                                                                                                    | 🎬 🥹 📁 🖭 🚚 🚳 🎽 🗁 Sillibr 🕨 Novell.                                                                                                    | . 💽 Micros 🗊 News 🥶 Welco 🐉 Welco 🧈 🖤 🕼 🖑 🥙 Stoli PM Monday                                                                                                    |  |  |

You can browse the newspapers available by county, language, or alphabetically by title. For example, to find the Dallas Morning News, select "D" Alphabetically in the drop down calendar highlighted below.

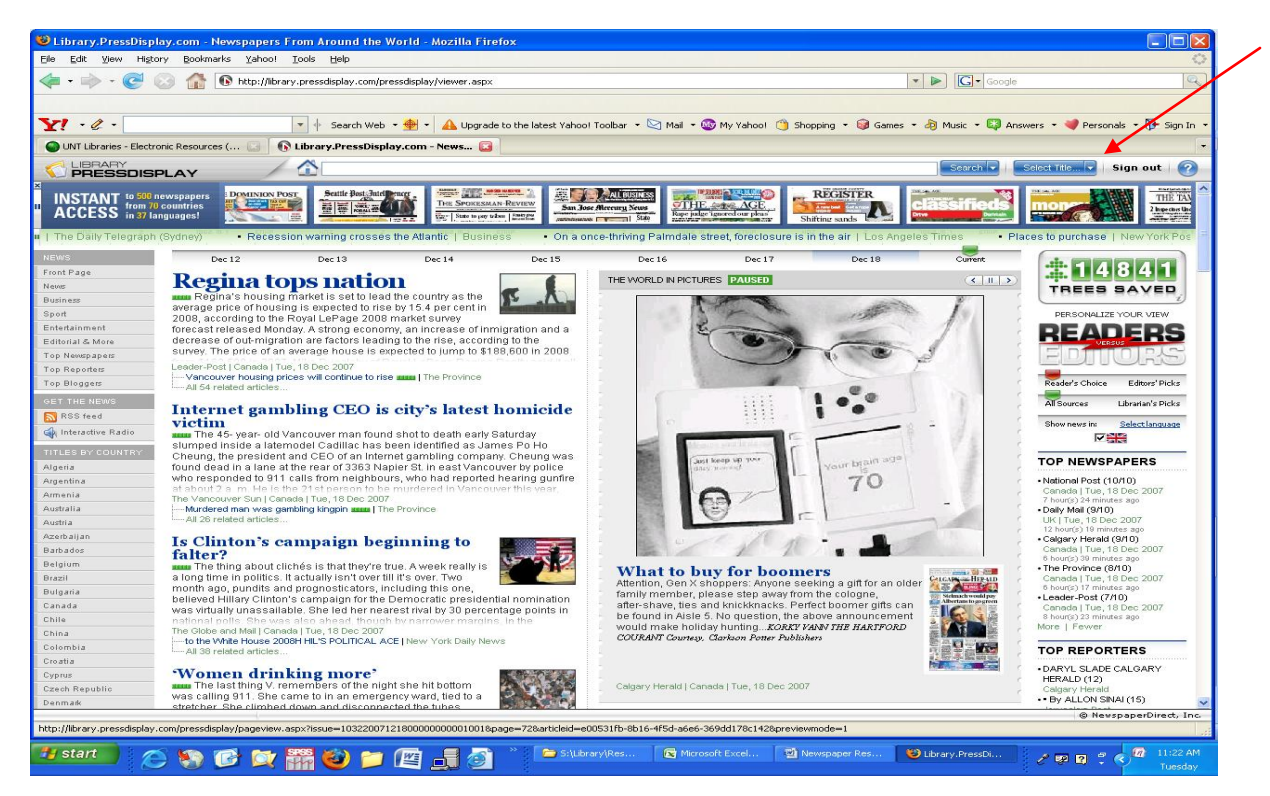

Reviewed 12/18/07 BW Copyright © 2008 UNT Dallas Campus Library. All rights reserved. S:\Library\Research Guides\Research Guides Spring 2008\Newspaper Research Guide.docx

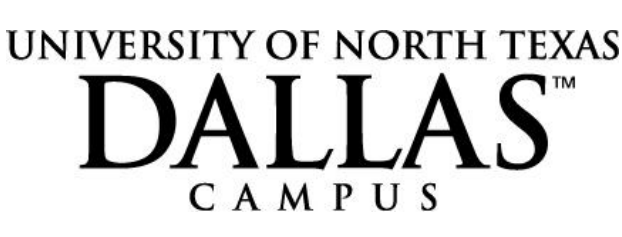

Newspapers

Then click the letter "D", and browse for the Dallas Morning News in the main window. (You will have to scroll down.)

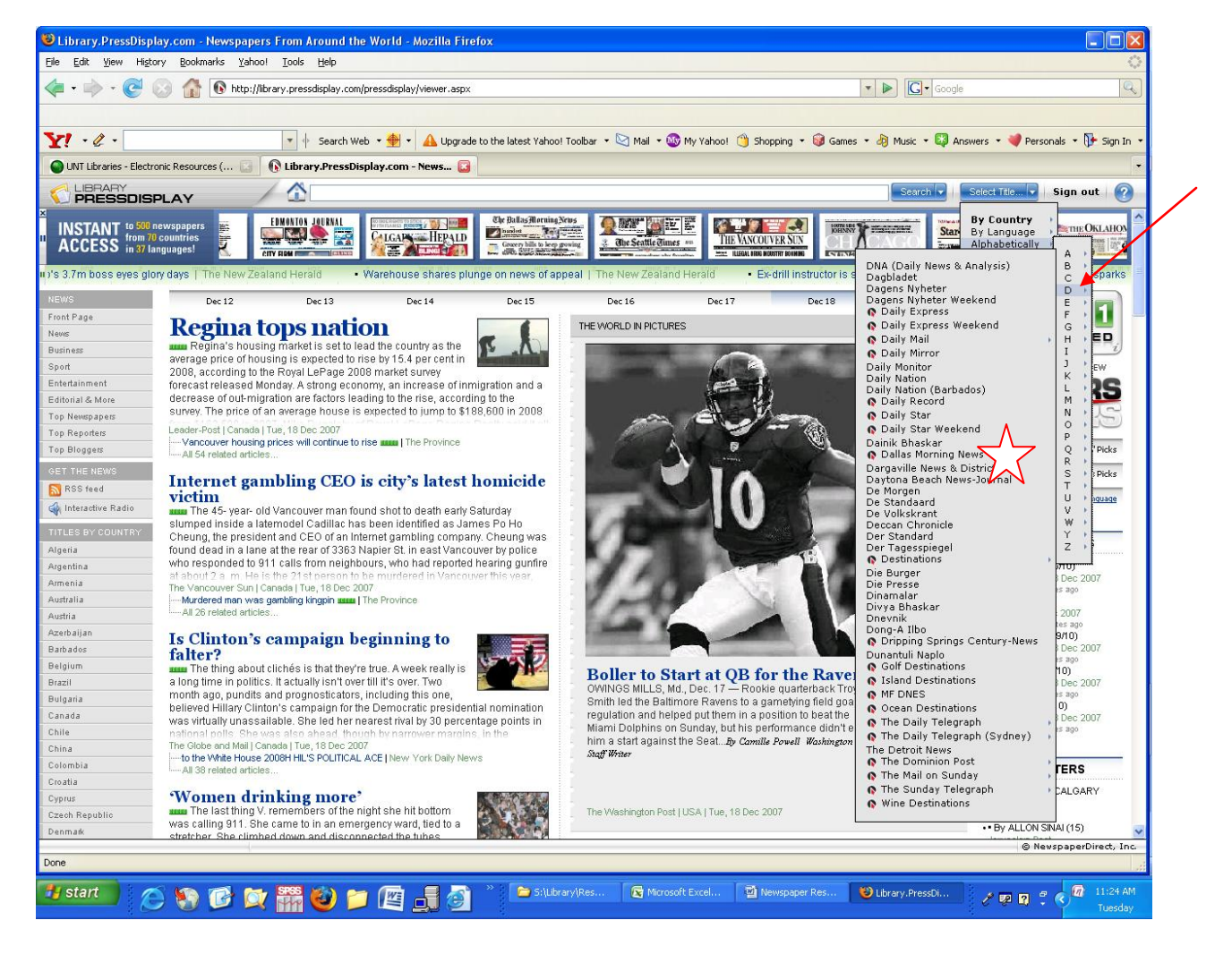